2019年11月から 診察室へのお呼び出しの方法が新しくなります。

診察のお呼び出しが2通りございます。

●スマートフォン用アプリへのプッシュ通知もしくは携帯電話へのメール配信

▶院内に設置されているモニターに患者様の診察券番号を全画面で表示

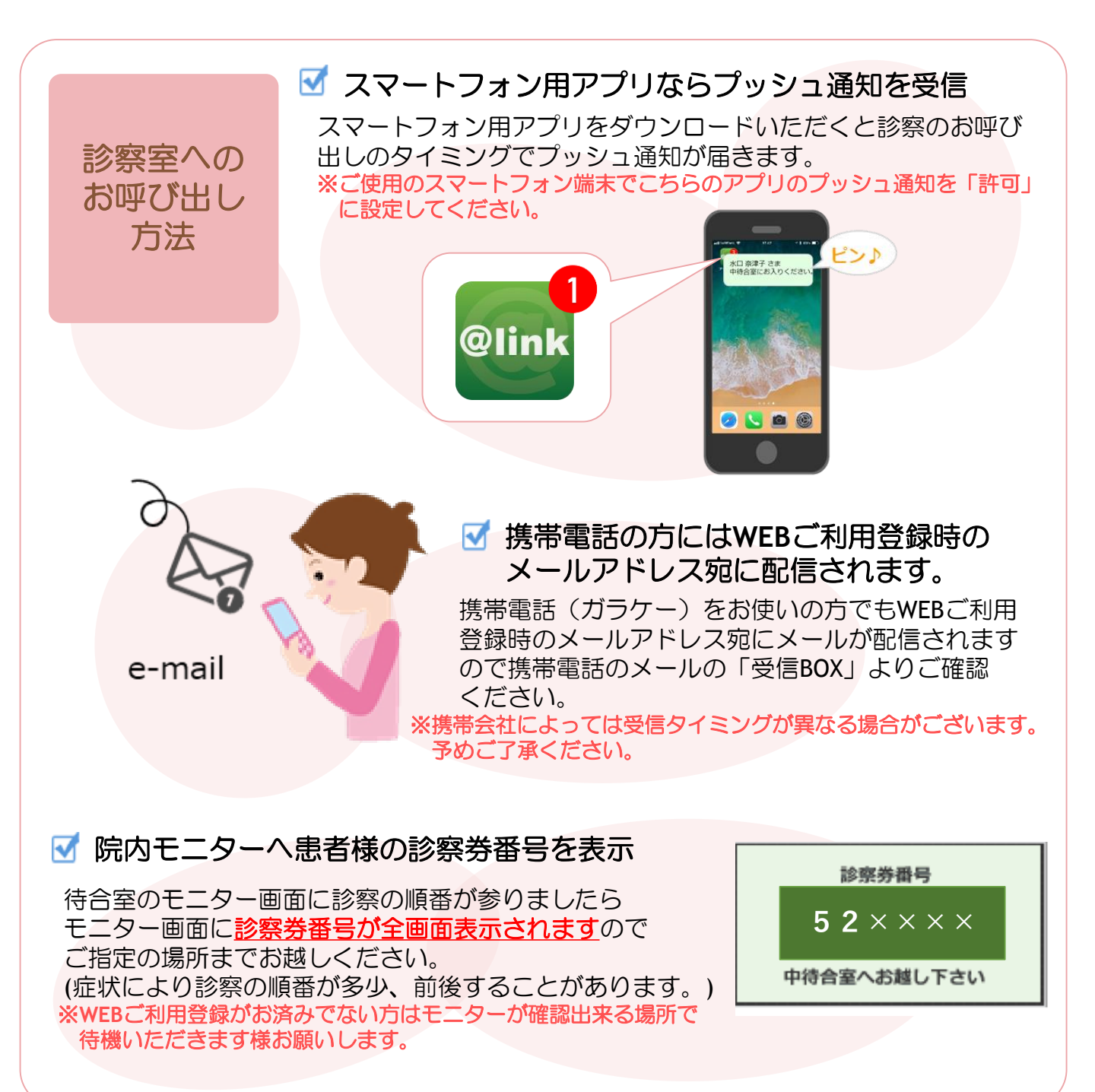

### 登録方法は裏面をお読みください。

医療法人愛育会 愛育病院

### 医療法人愛育会 愛育病院

# ~予約システム登録のご案内~

- ✓ いつでも、どこでも簡単予約!!
- ✓ 当院からのお知らせが見られます!!
- ✓ 予約前日など、便利な通知メールが届きます!!

### スマートフォン用アプリで予約システムをご利用したい方

## 診察のお呼出がフッシュ通知※1で届きます。

※アプリご利用の際には当院の「診察券番号」と「パスワード」の設定が必要となります。

アプリならでは、簡単ログイン、プッシュ通知など便利な機能が満載です!

- ご利用方法
- 1. 各ストアから「アットリンク」アプリをダウンロード!
- 2. 「キーワードから選ぶ」に「愛育病院」と入力し表示された施設名称を選択
- 3. 「今すぐログイン」より診察券番号とパスワードを入力しログイン 次回以降はログイン不要でアプリ予約がご利用いただけますのですぐに ご予約が取れます!

「おしらせメール」をご活用ください。ご予約日前日や診察予定時刻の30分前もしくは 60分前にメールとプッシュ通知でおしらせ致します。(ご予約時設定いただけます)

※1 プッシュ通知とはスマートフォンで他の操作をされていても当院からのおしらせが スマートフォンの画面上に通知される仕組みです。 iPhone 端末の場合は、プッシュ通知を「許可」にしてください。

### パソコン・スマホ・携帯電話で予約システムをご利用したい方

インターネットを利用した予約システムです!

### https://a.atlink.jp/aiiku/

#### ■ ご利用方法

- 1. PCやスマホからQRコードを読むか上記URLにアクセス!
- 2. ご利用登録を行って下さい(メールアドレス登録が必要です)
- 3. 診察券番号/パスワードでログインし、ご希望日時でご予約!
- ※ 携帯端末において、当院からのメールを受信するには、 <u>A00114@atlink.jp</u>からのアドレス指定受信許可をお願いします。

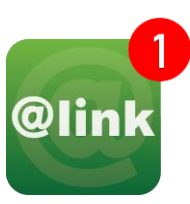

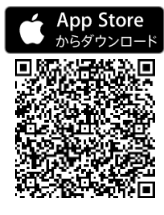

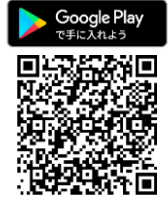

下記QRコードより アクセスして下さい。

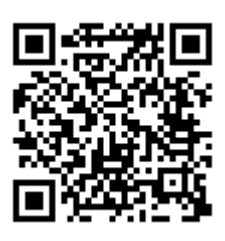